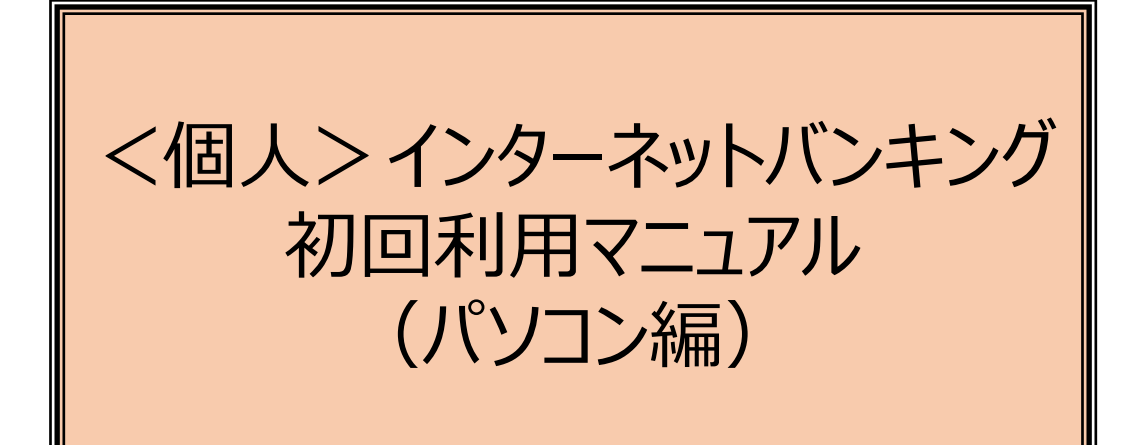

## 株式会社三十三銀行

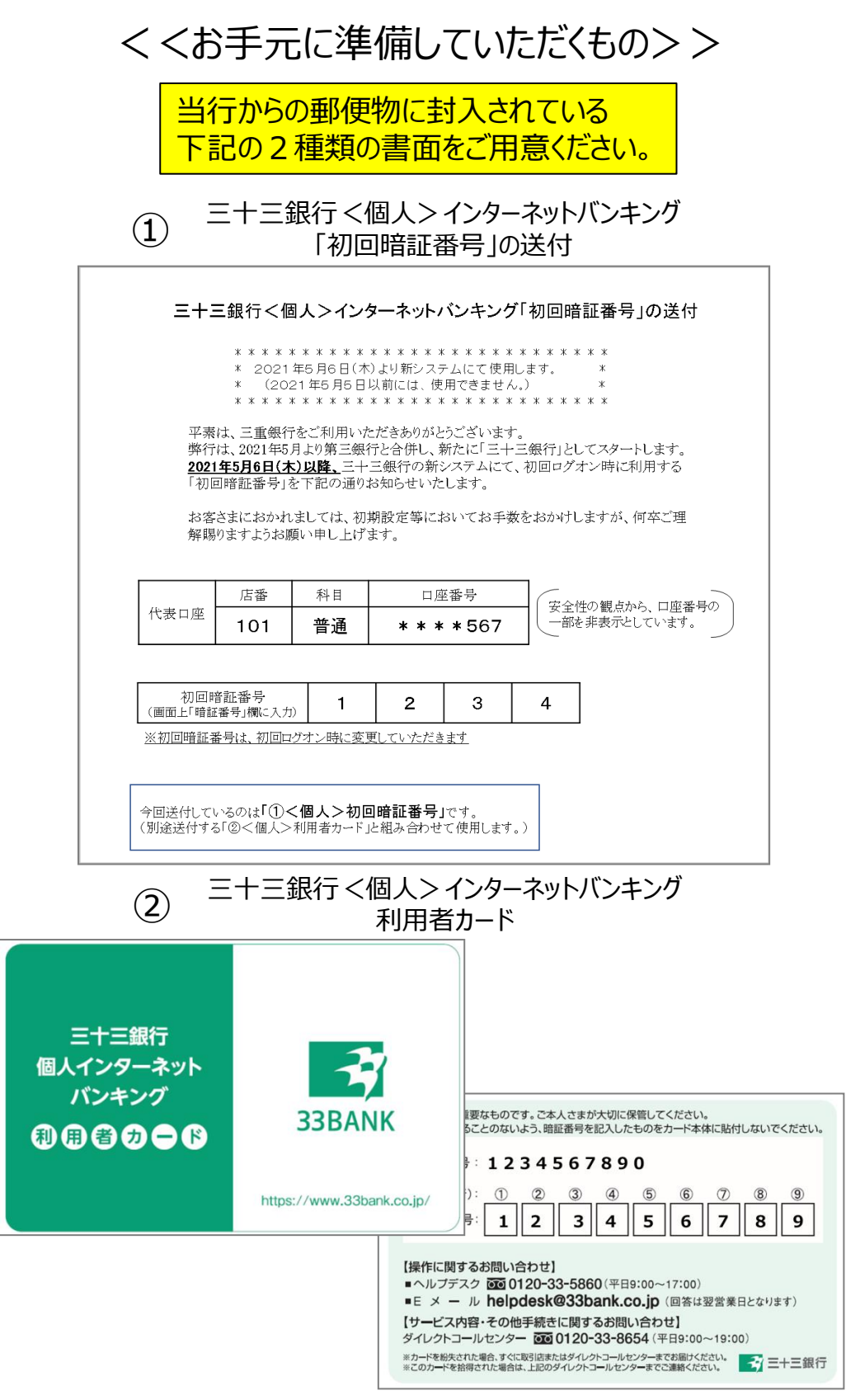

(1)

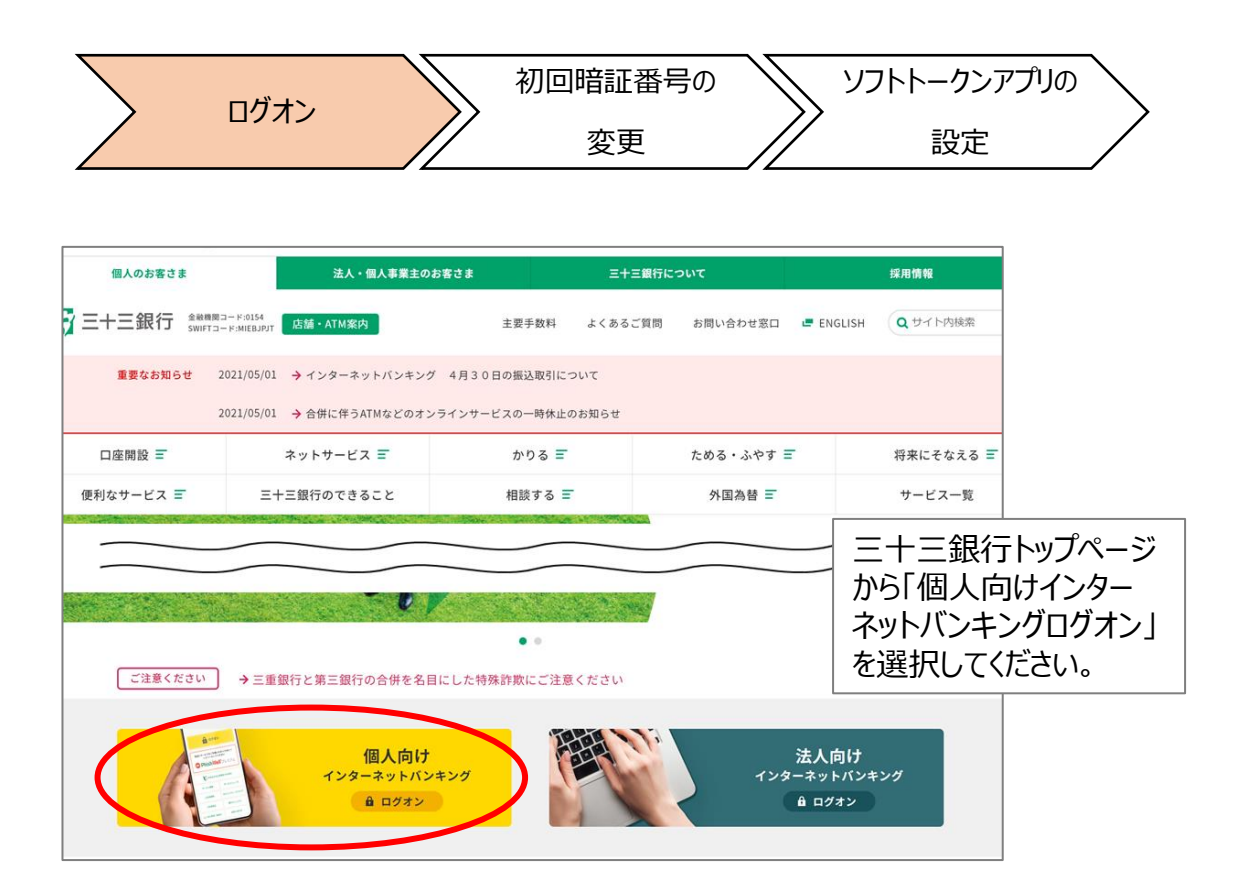

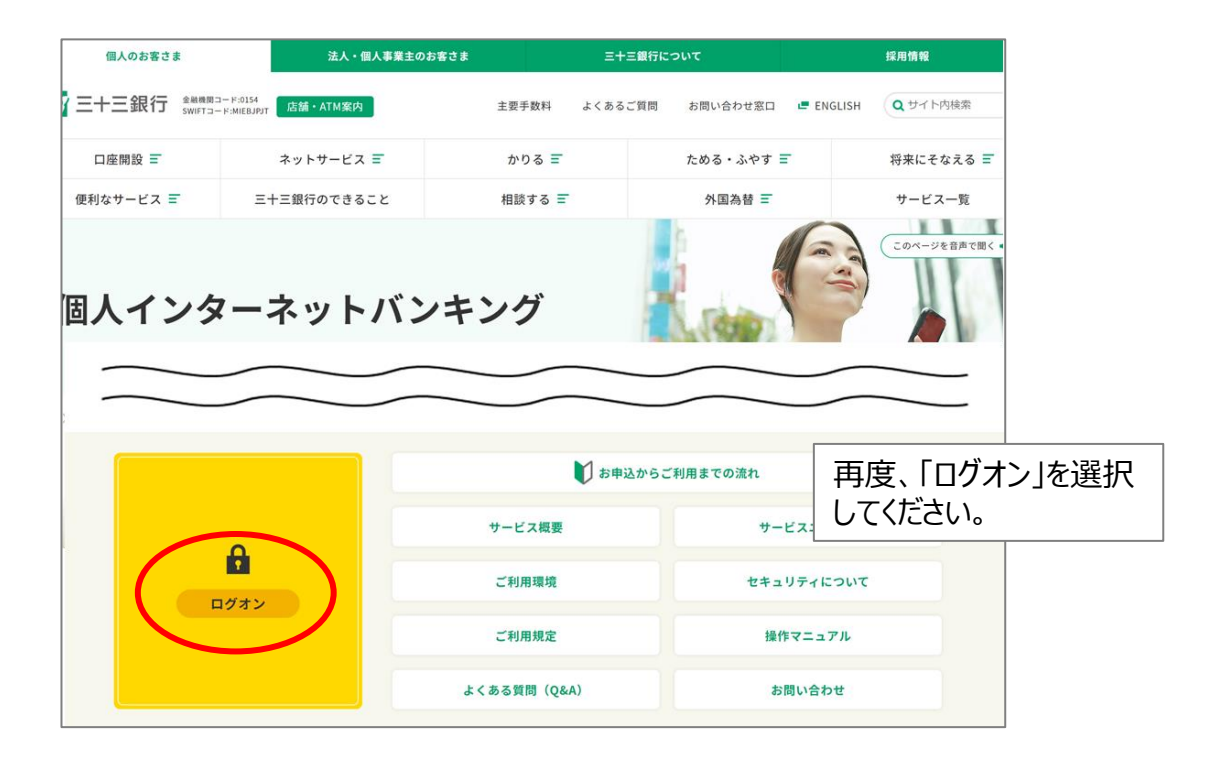

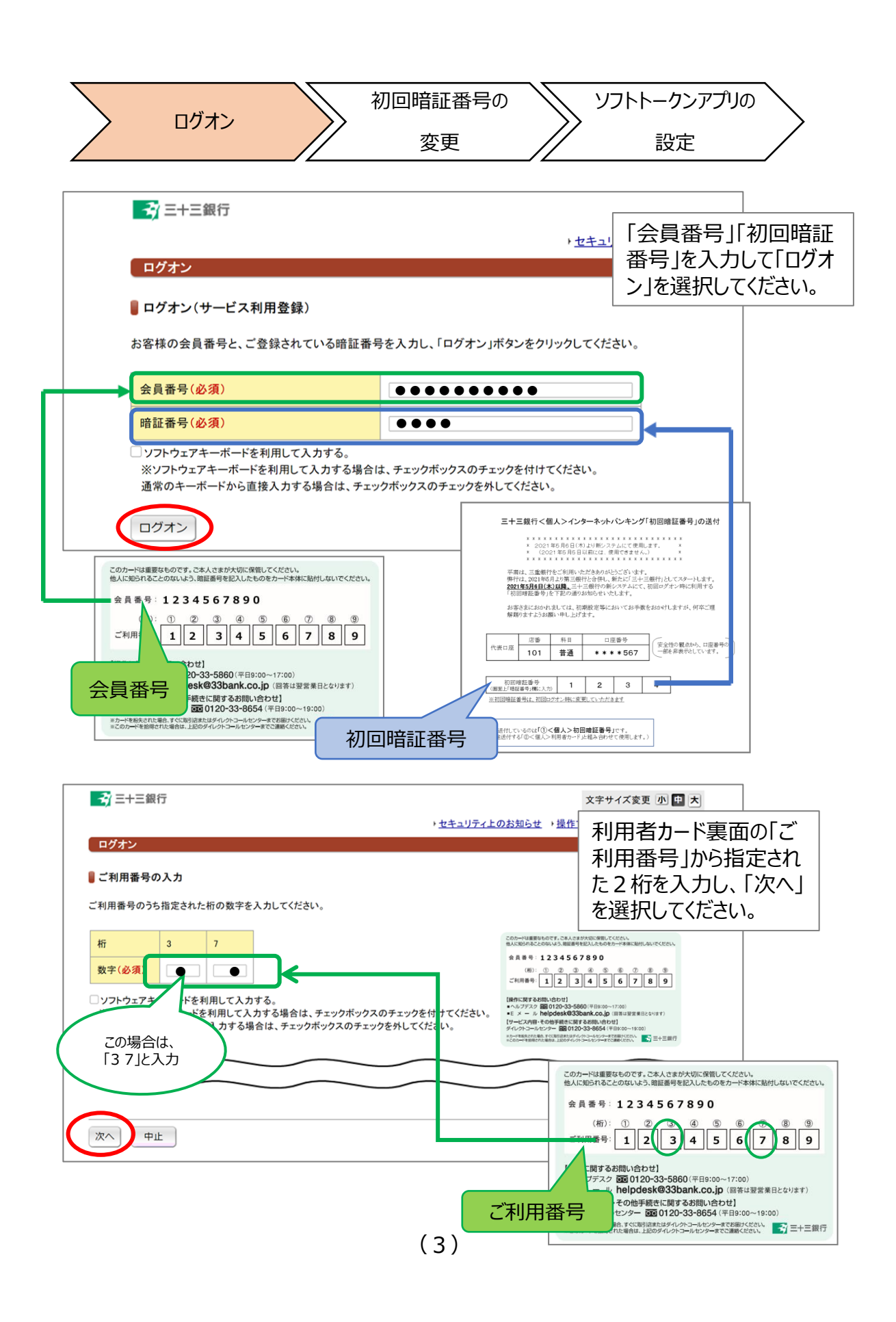

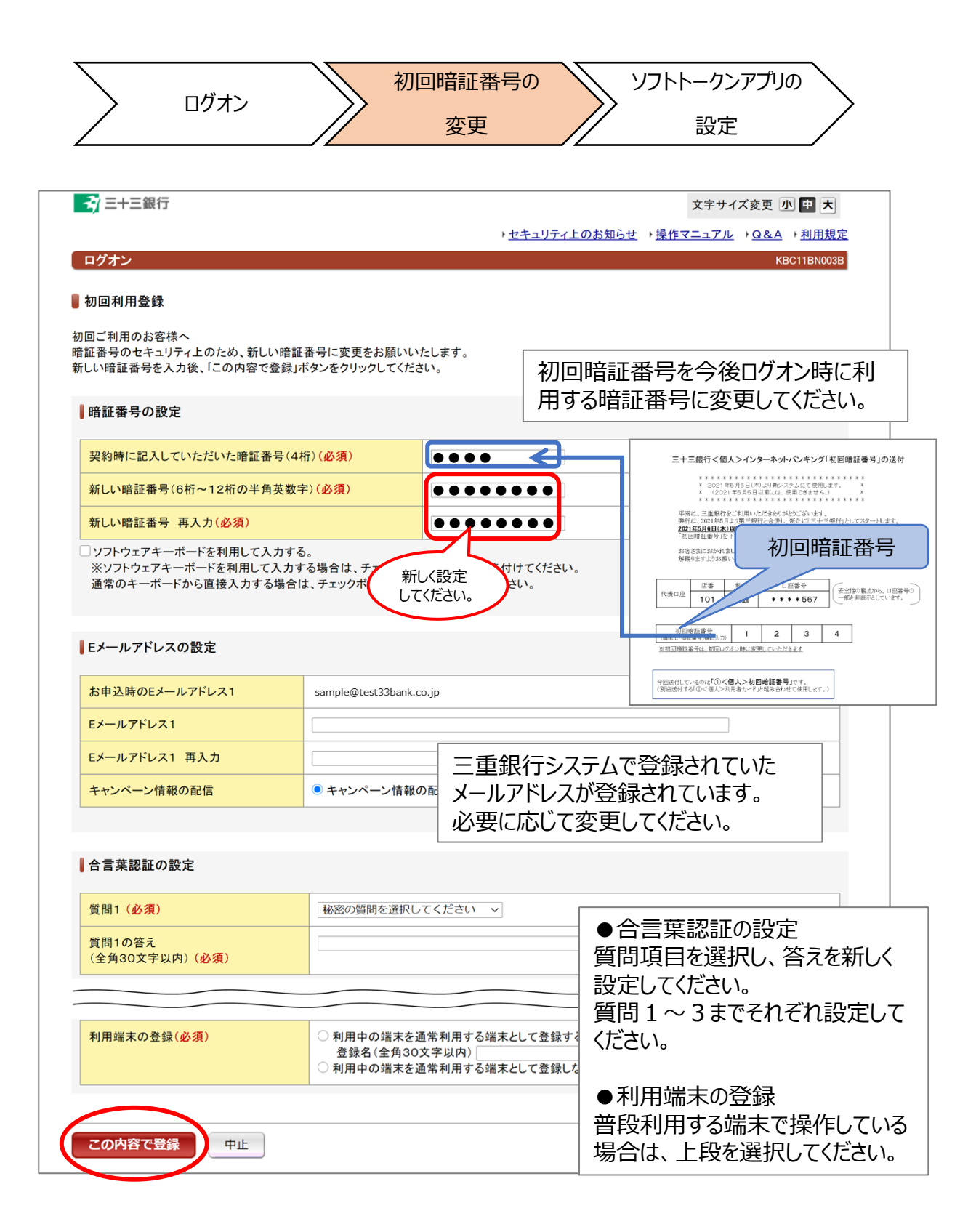

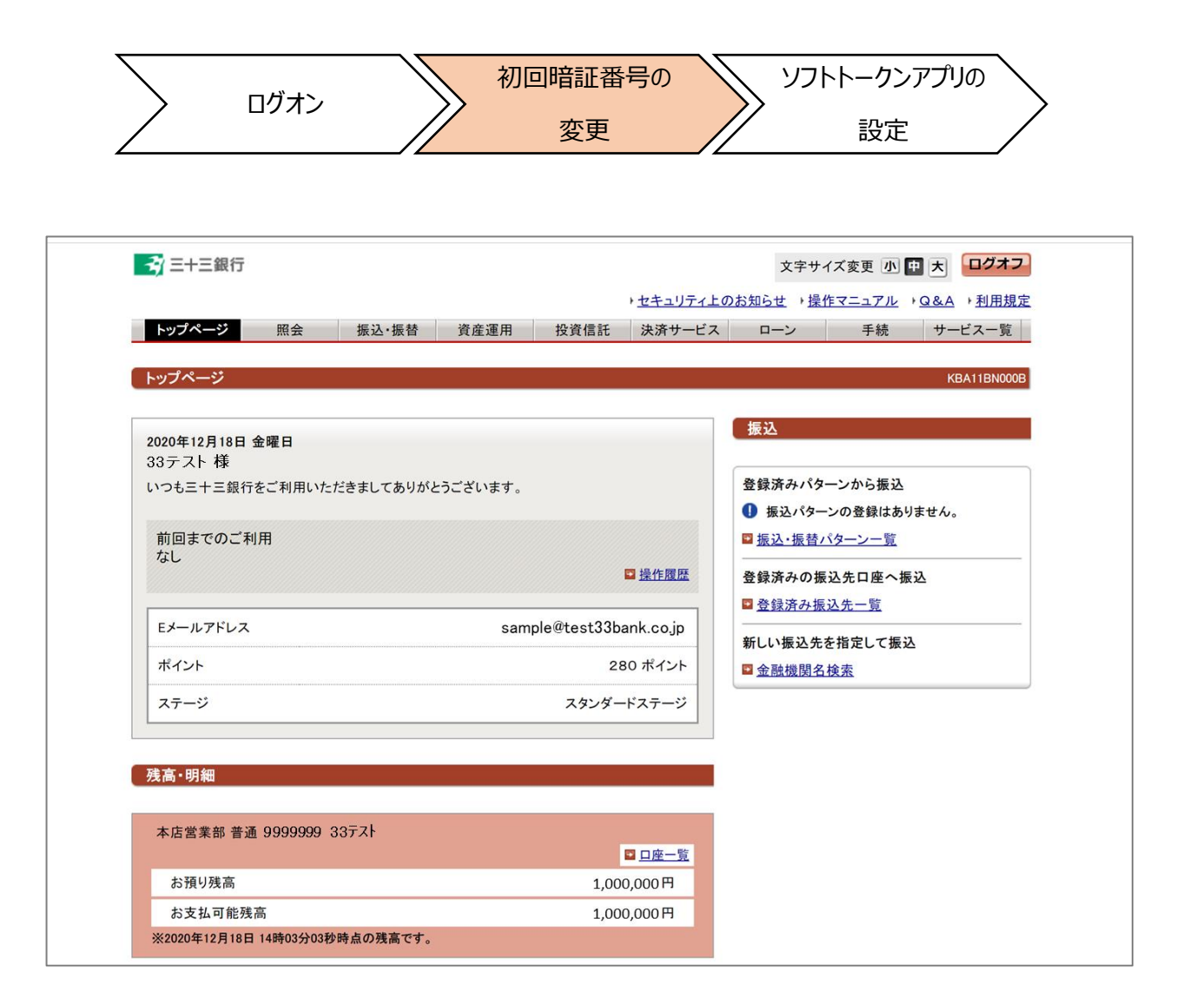

お名前や口座残高が表示されたら、初回設定が完了です。 この時点でお取引いただけますが、セキュリティ強化および 利便性向上のため、次ページ以降のソフトトークンアプリ設定 操作をお願いします。

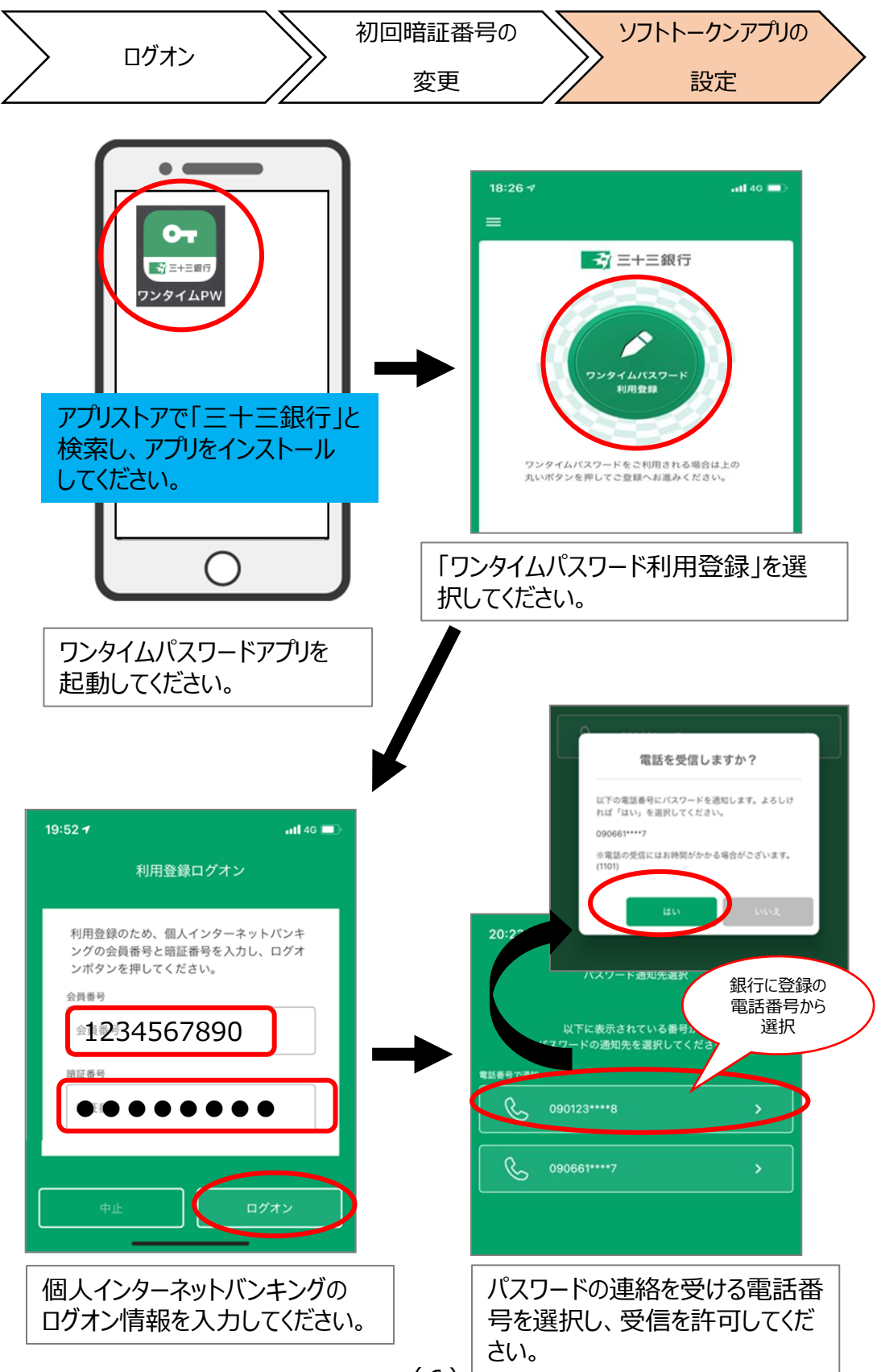

(6)

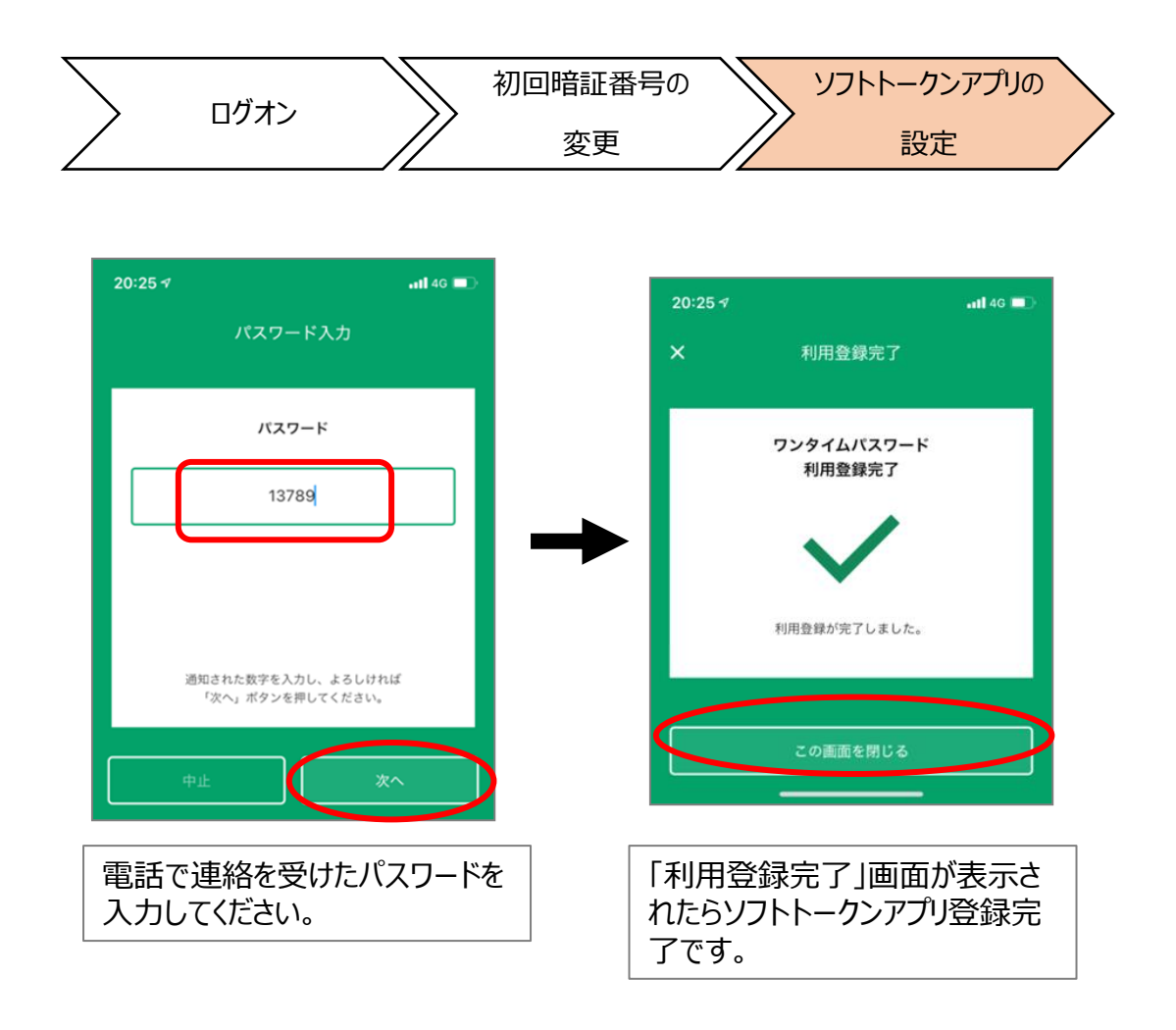

以上でソフトトークンアプリの設定は完了です。 主に振込など所定のお取引時の認証としてご利用いただきます。

各種取引の操作マニュアルは三十三銀行ホームページをご覧ください。 https://www.33bank.co.jp/

三十三銀行ホームページはこちら

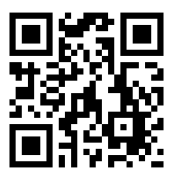